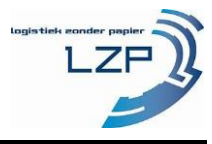

Heeft u de Afvalzorg app gedownload en uw kenteken geregistreerd? Dan kunt u nu uw afvalstoomnummer(s) aanmelden bij Afvalzorg. Deze worden voordat u gaat rijden geregistreerd in de app.

Hieronder is doormiddel van afbeeldingen de werkwijze geïllustreerd (VOORBEELDEN).

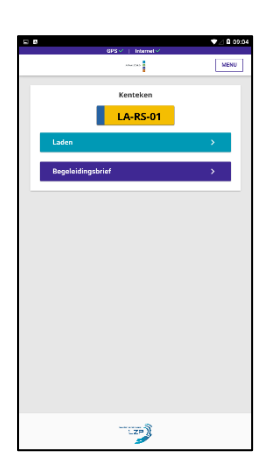

1. Wanneer u een rit wilt starten, klikt u op "Laden".

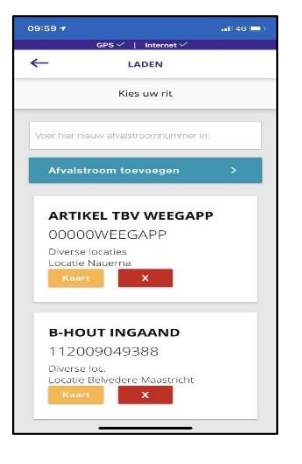

2. U kunt hier een nieuw afvalstroomnummer invullen, of gebruik maken van een reeds gebruikte. Een oud afvalstroomnummer kan verwijderd worden door te klikken op het rode kruis.

| 13:44 | ······································ |             | Stal 100% |
|-------|----------------------------------------|-------------|-----------|
| ←     | GPS                                    | LADEN       |           |
|       | E-mai                                  | ladres toev | oegen     |
|       | Toevoege                               | n +         |           |
|       | Volgende                               |             | >         |
|       |                                        |             |           |
|       |                                        |             |           |
|       |                                        |             |           |
|       |                                        |             |           |
|       |                                        |             |           |
|       |                                        | 1783        |           |
|       |                                        | LZP J       |           |
|       |                                        |             |           |

2a. Na het klikken op laden, verschijnt het bovenstaande scherm. Na klikken op toevoegen, kunt u een of meerdere e-mailadressen invoeren, die ook het digitale begeleidingsformulier moeten ontvangen.

| 13:46 III I I I I I I I I I I I I I I I I I | ii 100% 🗎 |
|---------------------------------------------|-----------|
|                                             |           |
| E-mailadres toevoegen                       |           |
| a@afvalzorg.nl                              | ×         |
| Toevoegen +                                 |           |
| Volgende                                    | >         |
|                                             |           |
|                                             |           |
|                                             |           |
|                                             |           |
| LZP                                         |           |

2b. Nadat u de gewenste e-mailadressen heeft toegevoegd, kunt u op volgende klikken om de afvalstroom te activeren.

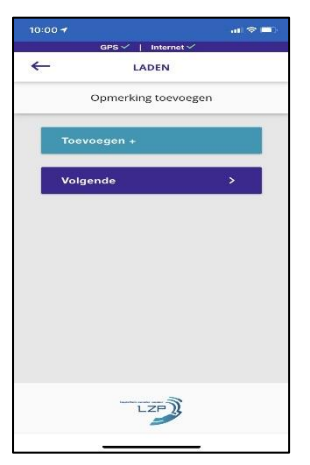

2c. Vervolgens is het mogelijk om een opmerking / extra herkomst in te vullen. Deze wordt getoond op de digitale begeleidingsbrief. Dit is niet verplicht.

| ←      | LADEN             |    |
|--------|-------------------|----|
|        | Opmerking toevoeg | en |
| Nauoma | 1 Assendelft      | ×  |
| Toevo  | oegen +           |    |
| Volge  | nde               | >  |
|        |                   |    |
|        |                   |    |
|        |                   |    |
|        |                   |    |
|        |                   |    |

2d. Nadat u de gewenste opmerking heeft toegevoegd, kunt u op volgende klikken om de afvalstroom te activeren.

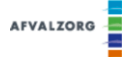

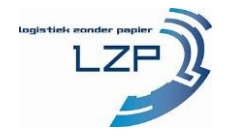

## Uitleg diverse opties in de Afvalzorg app

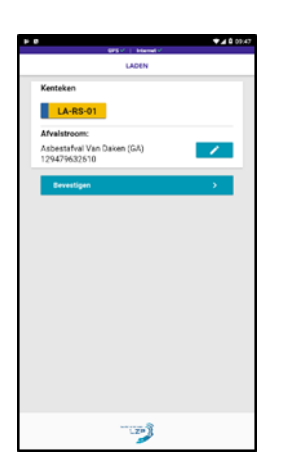

3. Hierboven ziet u het overzicht van wat u geselecteerd heeft. Klopt dit? Bevestig dan uw keuze.

Klopt dit niet? Ga dan terug om het aan te passen.

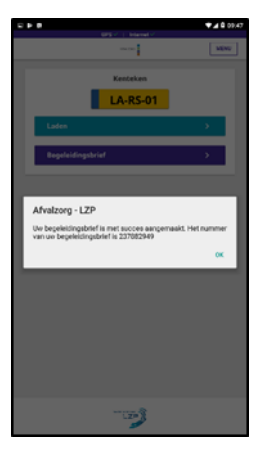

4. Het laden is gelukt en u kunt gaan rijden. (Als de rit in een wachtrij is geplaatst, dient u de app open te houden. De app gaat de rit opnieuw versturen. U hoeft niks te doen).

| ,              | GPS ~ Internet ~       |          |
|----------------|------------------------|----------|
|                | ACTIEVE EBGB           |          |
| 17 06 05<br>(G | * SELECTIEF VERWIJDERI | O ASBEST |
| 1294796        | 32610                  |          |
| AVM B.V.       |                        |          |
| Afwilzing De   | ponie SV               |          |
|                |                        |          |
|                |                        |          |
|                |                        |          |
|                |                        |          |
|                |                        |          |
|                |                        |          |
|                |                        |          |
|                |                        |          |
|                |                        |          |
|                |                        |          |
|                |                        |          |
|                |                        |          |
|                |                        |          |
|                |                        |          |
|                |                        |          |
|                |                        |          |
|                | S                      |          |

5. Als u op "Begeleidingsbrief" drukt in het startmenu, opent het bovenstaande scherm.

| BEGELEIDINGSBRIEF  Uw huidige begeleidingsbrief ontroopure |   |
|------------------------------------------------------------|---|
| Uw huidige begeleidingsbrief                               |   |
|                                                            |   |
|                                                            |   |
| Afzender:                                                  |   |
| AVM B.V.                                                   |   |
| Straat + nr:                                               |   |
| Garderbroekerweg                                           |   |
| Postcode:                                                  |   |
| 3774 JD                                                    |   |
| Plaats:                                                    |   |
| KOOTWIJKERBROEK                                            |   |
| ONTVANGER                                                  |   |
| AFZENDER                                                   |   |
| • VERVOERDER                                               |   |
|                                                            |   |
|                                                            | _ |
| PDF Bestand                                                | ± |
| Brief volgens beschikking                                  | > |
|                                                            |   |

6. Via de plusjes kunt de belangrijkste informatie van het afvalstroomnummer inzien.

|                                                                                                    | 940                                                                                                    |
|----------------------------------------------------------------------------------------------------|----------------------------------------------------------------------------------------------------|
| BEGELEIDINGSBRIEF                                                                                                    | LZP                                                                                                    |
| LOUSE - average - books a format                                                                                                    |                                                                                                    |
| TANK TILARTING                                                                                                    | PERSONAL PROPERTY AND AND AND AND AND AND AND AND AND AND                                                                                                    |
| NUMBER OF STREET                                                                                                    | 2012/2012/0012/0012/2020/2012/001                                                                                                    |
| PLATER AND AND AND AND AND AND AND AND AND AND                                                                                                    | ton                                                                                                    |
| Anna constante for constant of a<br>marce and a second based on<br>marce and a second based on<br>a second a second based on<br>a second a second based on<br>a second based on<br>a second based on | And the second state of the second state of th |
| prospect bit 1 week - many - range<br>dates - man                                                                                                    | and 14+25+01 and 15                                                                                                    |
|                                                                                                    |                                                                                                    |
| 121/2012010                                                                                                    |                                                                                                    |
| Landson - 11-20-001 (h. 7                                                                                                    |                                                                                                    |
| Inclusion in a statute of                                                                                                    |                                                                                                    |
| 8.1 m - 1. 88 (0.344)                                                                                                    |                                                                                                    |
|                                                                                                    |                                                                                                    |
|                                                                                                    |                                                                                                    |
| Leadit registratio                                                                                                    | van Logistick Konder Papier                                                                                                    |
|                                                                                                    | and the second of the second states of the second                                                                                                    |
| • 25 Britter                                                                                                    |                                                                                                    |
| • 22 Britterie                                                                                                    | DEGREENEN. CONSIST.                                                                                                    |

7. Via "PDF Bestand" opent u een PDF van de brief.

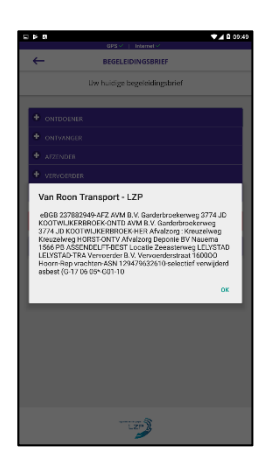

8. Via de knop "Brief volgens beschikking" krijgt u de informatie via een beknopt bericht.

Als er wijzigingen niet direct zichtbaar zijn in de app, dan wordt aangeraden om altijd in het "**Menu**" op "**Restart app**" te drukken. Mochten daarna de wijzigingen nog niet zichtbaar zijn, kunt u contact opnemen met uw leidinggevende.